1. Go to your Amazon App and type "smile" into the search bar. Press "enable here".

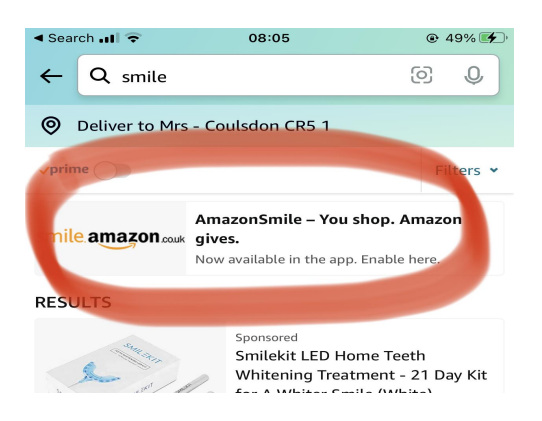

2. If you already have a Smile account through Easy Fundraising, the app will immediately have Friends of Coulsdon CofE as the default and you're all set.

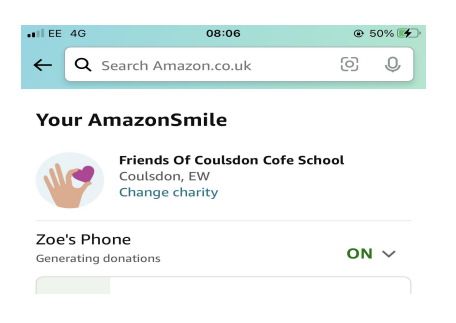

3. If you don't have Smile set up yet, type in "Friends of Coulsdon CofE School" into the charity search and we'll appear.

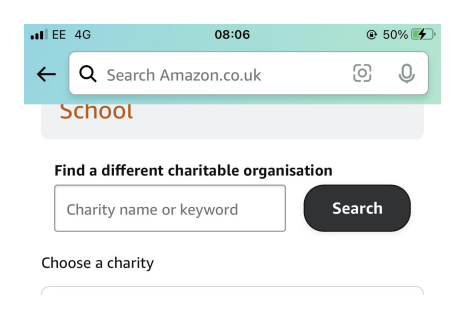

4. Select us as your chosen charity and you're all set up, so that every time you shop with Amazon, we'll receive a small donation.

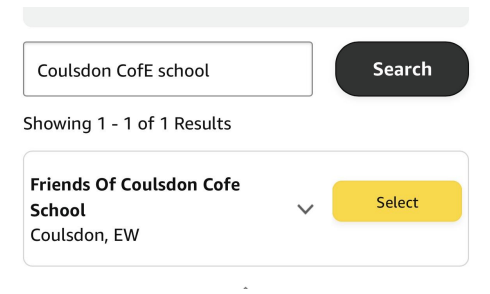